## Fermeture capot - Double écran

Lorsque l'on branche son ordinateur portable à un écran de télévision ou à un écran de bureau et que l'on ne souhaite pas utiliser celui de l'ordinateur portable, on aura tendance à le fermer, mais malheureusement celui-ci se met en veille, voici donc un tutoriel pour vous permettre de fermer votre ordinateur sans que cela se produise.

| Difficulté Facile      | O Durée 5 minute(s) | Public Professionnels, Grand public, Médiateurs |  |
|------------------------|---------------------|-------------------------------------------------|--|
| C Licence CC-BY        |                     |                                                 |  |
| Sommaire               |                     |                                                 |  |
| Étape 1 - Capot        |                     |                                                 |  |
| Étape 2 - Sélectionner | "Ne rien faire"     |                                                 |  |
| Commentaires           |                     |                                                 |  |

## Étape 1 - Capot

Tapez **capot** dans la barre de recherche Windows Cliquez sur "**Modifier l'action qui suit la fermeture du capot** "

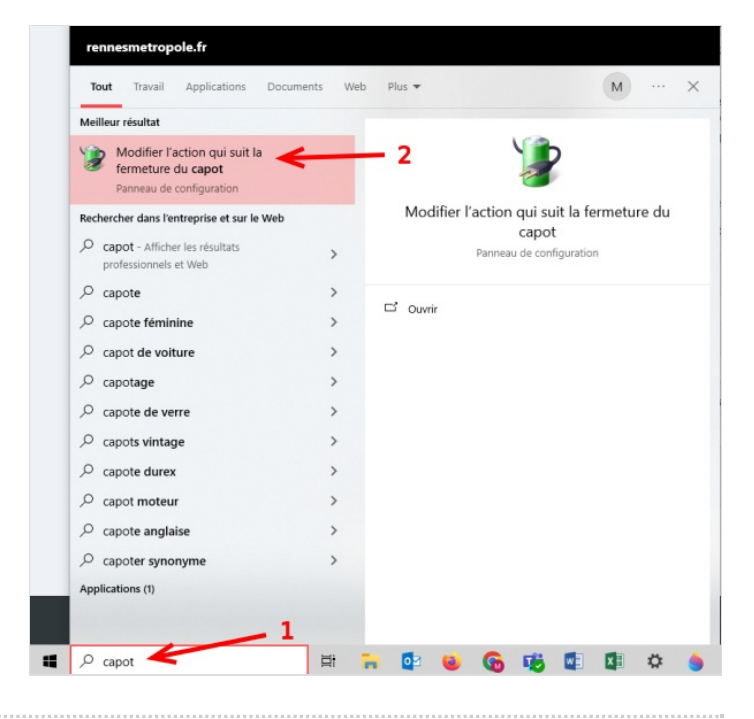

## Étape 2 - Sélectionner "Ne rien faire"

À la section *Lorsque je referme le capot*, cliquez sur le menu déroulant de la colonne sur secteur ou batterie.

Parmi les propositions présentées, choisissez **Ne rien faire** pour pouvoir fermer le capot sans mettre en veille l'ordinateur et donc pouvoir utiliser l'autre écran.

| Di Mod             | ifier des paramètres actuellement nor                                  | disponibles             |              |                            |          |  |
|--------------------|------------------------------------------------------------------------|-------------------------|--------------|----------------------------|----------|--|
|                    |                                                                        |                         |              |                            |          |  |
| Paramet            | res du bouton d'alimentation et de m                                   | ise en veille et du cap | ot           |                            |          |  |
|                    |                                                                        | 🔋 Sur la batterie       |              | 🚿 Sur secteur              |          |  |
| 0                  | Lorsque j'appuie sur le bouton<br>Marche/Arrêt :                       | Veille                  | ~            | Veille                     | `        |  |
| 0                  | Lorsque j'appuie sur le bouton de<br>mise en veille :                  | Veille                  | ~            | Veille                     | ,        |  |
| 5                  | Lorsque je referme le capot :                                          | Ne rien faire           | ~            | Ne rien faire              | ~        |  |
|                    |                                                                        |                         | 7            | Ne rien faire              |          |  |
| Paramètres d'arrêt |                                                                        |                         | -            | Mettre en veille prolongée |          |  |
| Ac                 | tiver le démarrage rapide (recomm                                      | andé)                   |              | Arrêter                    | Jongee   |  |
| Cel                | a vous permet de démarrer votre PC<br>; affecté. <u>En savoir plus</u> | plus rapidement une     | fois qu'il e | st arrêté. Le redémarr     | age n'es |  |
| √ Ve               | ille                                                                   |                         |              |                            |          |  |
| Aff                | icher dans le menu Alimentation.                                       |                         |              |                            |          |  |
| Ve                 | ille prolongée                                                         |                         |              |                            |          |  |
| Aff                | icher dans le menu Alimentation.                                       |                         |              |                            |          |  |
| Ve                 | rrouiller                                                              |                         |              |                            |          |  |
|                    |                                                                        |                         |              |                            |          |  |